## Instructions for Taking WSU's CITI Conflicts of Interest and Commitment Course

**Step #1**: Link to CITI Website: <u>https://www.citiprogram.org/Default.asp</u>

**Step #2**: Login with your Username and Password. If you do not have an account, create one by clicking "**Register**" as seen in the screen shot below. Follow the directions to create your account. You must pick Wright State University as your "**Organization Affiliation**." (Please note that you can pick more than one institution, if you have separate training requirements for different institutions through CITI.)

|        |               | <b>ITI</b><br>OGRAM |          | English |
|--------|---------------|---------------------|----------|---------|
| LOG IN | LOG IN THROUG | H MY INSTITUTION    | REGISTER |         |
|        |               |                     |          |         |
|        | Username      | Forgot?             |          |         |
|        | Password      | Forgot?             |          |         |
|        | Lo            | ig In               |          |         |
|        | Need Help?    | Support Center      |          |         |

**Step #3**: Enroll in the Conflicts of Interest and Commitment Course by scrolling to the following link: "Add a course" under the "Wright State University Courses" tab.

| C 🟠 🔒 Secure   https://www.citiprogram.org/members/index.cfm?pageID=                                                                                  | =50                 |                     | -¥                      |
|----------------------------------------------------------------------------------------------------|---------------------|---------------------|-------------------------|
|                                                                                                    |                     |                     | English •               |
| Collaborative Institut                                                                                                    | utional Training In | itiative            | IL66<br>Log Out<br>Help |
| Main Menu / My Courses My Profiles My Records                                                                                                    | My CEUs Support     | E (                 | Q                       |
| lain Menu / My Courses                                                                                                    |                     |                     |                         |
|                                                                                                    |                     |                     |                         |
| Your registration has been completed successfully.                                                                                                    |                     |                     |                         |
| <ul> <li>Wright State University Courses</li> </ul>                                                                                                   |                     |                     |                         |
| Course 👩                                                                                                    | Status 🔞            | Completion Record 🕢 | Survey 📀                |
| Export Compliance                                                                                                    | Not Started         | Not Earned          |                         |
| Responsible Conduct of Research for Social and Behavioral                                                                                             | Not Started         | Not Earned          |                         |
| Student Investigators Social Behavioral                                                                                                    | Not Started         | Not Earned          |                         |
| My Learner Tools for Wright State University<br>Add a Course<br>Remove a Course<br>View Previously Completed Coursework<br>Update Institution Profile |                     |                     |                         |
| <ul><li>View Instructions page</li><li>Remove Affiliation</li></ul>                                                                                   |                     |                     |                         |
| View Instructions page     Remove Affiliation                                                                                                    |                     |                     |                         |
| View Instructions page     Remove Affiliation      Affiliate With Another Institution      Affiliate as an Independent Learner                        |                     |                     |                         |

**Step #4:** Answer Course Enrollment questions as appropriate for your interests and research needs; but be sure to answer "Yes" to taking the Conflict of Interest and Commitment courses. If you have signed up correctly, it should show up under "My Courses" as seen in the screen shot below.

| ITI Program – Collabora 🗙 🗡 🚺 CITI - Col                                                                                                    | llaborative Instit                            |                    |             |             |                     |                   |
|----------------------------------------------------------------------------------------------------|-----------------------------------------------|--------------------|-------------|-------------|---------------------|-------------------|
| C 🛆 🔒 Secure   https://www.                                                                                                    | citiprogram.org/member                        | s/index.cfm?pageID | =50         |             |                     |                   |
|                                                                                                    |                                               |                    |             |             |                     | English •         |
|                                                                                                    | Collabor                                      | ative Instit       | utional Tra | ining Initi | ative               | E Log Out<br>Help |
| Main Menu / My Courses                                                                                                    | My Profiles                                   | My Records         | My CEUs     | Support     |                     | Q                 |
| fain Menu / My Courses                                                                                                    |                                               |                    |             |             |                     |                   |
| ✓ Wright State University Cour                                                                                                    | ses                                           |                    |             |             |                     |                   |
| C                                                                                                    | ourse 🕜                                       |                    | Status      | 9           | Completion Record 👩 | Survey 👩          |
| Conflicts of Interest                                                                                                    |                                               |                    | Not Start   | ed          | Not Earned          |                   |
| Export Compliance                                                                                                    |                                               |                    | Not Start   | ed          | Not Earned          |                   |
| Responsible Conduct of Resea                                                                                                    | rch for Social and B                          | ehavioral          | Not Start   | ed          | Not Earned          |                   |
| Student Investigators Social B                                                                                                    | ehavioral                                     |                    | Not Start   | ed          | Not Earned          |                   |
| My Learner Tools for Wrig<br>Add a Course<br>Remove a Course<br>View Previously Comple<br>Update Institution Prof<br>View Instructions page<br>Remove Affiliation<br>Affiliate With Another Institut | ht State University<br>eted Coursework<br>ile |                    |             |             |                     |                   |
| <ul> <li>Affiliate as an Independent I</li> </ul>                                                                                                    | earner                                        |                    |             |             |                     |                   |
| and a second second second second second second second second second second second second second second second                                                                                       |                                               |                    |             |             |                     |                   |
| 2 📋 👩 🗴                                                                                                    | 1                                             |                    |             |             |                     | - 🔿 🕫 🛍 👍 🍰       |

You can take the courses and track your progress by clicking on the course titles. (see below)

| To pass this course you must:                                                                                                    | Your Current Sco         | ore         |
|----------------------------------------------------------------------------------------------------|--------------------------|-------------|
| Complete all 2 required modules                                                                                                    | 0%                       |             |
| <ul> <li>Achieve an average score of at least 80% on all quizzes associated with this<br/>course's module requirements</li> </ul>                            |                          |             |
| Supplemental modules, if provided, are optional and do not count towards passing the                                                                         | course or the overall s  | core        |
| You have unfinished required or elective modules remaining                                                                                                   |                          |             |
| Complete The Integrity Assurance Statement before beginning the course                                                                                       |                          |             |
|                                                                                                    |                          |             |
| Described Medicies                                                                                                    |                          |             |
| Required modules                                                                                                    | Data Completed           | Ecoro       |
|                                                                                                    | Date Completed           | Score       |
| Financial Conflicts of Interest: Overview, Investigator Responsibilities, and COI Rules (COI-Basi<br>(ID: 15070)                                             | ) Incomplete             | 0/0<br>(0%) |
| Institutional Responsibilities as They Affect Investigators (COI-Basic) (ID: 15072)                                                                          | Incomplete               | 0/0<br>(0%) |
|                                                                                                    |                          |             |
| Supplemental Modules                                                                                                    |                          |             |
|                                                                                                    | Date Completed           | Score       |
|                                                                                                    | dit for completing these | modules     |
| NOTE: Supplemental modules are provided for general interest only. You DO NOT receive cre-                                                                   | Incomplete               | 0/0 (0%)    |
| NOTE: Supplemental modules are provided for general interest only. You DO NOT receive cree<br>Conflicts of Commitment and Conscience (COI-Basic) (ID: 15073) |                          |             |
| NOTE: Supplemental modules are provided for general interest only. You DO NOT receive cree<br>Conflicts of Commitment and Conscience (COI-Basic) (ID: 15073) |                          |             |